## Como realizar o Encerramento da Avaliação de Desempenho na Plataforma de Talento?

Através da Plataforma de Talento, acesse o formulário "2021 Gestão e Calibração de Desempenho – KOF" de seu reporte imediato:

|                                               |                                                                                                  | Portal Connect          |                         | cio                               |           |
|-----------------------------------------------|--------------------------------------------------------------------------------------------------|-------------------------|-------------------------|-----------------------------------|-----------|
|                                               | Plat                                                                                             | taforma de Talento      | Fa                      | tores Críticos                    |           |
|                                               |                                                                                                  |                         |                         |                                   |           |
| Maura formulá                                 |                                                                                                  |                         |                         |                                   |           |
| Meus formula                                  | irios                                                                                            |                         |                         |                                   |           |
| Todos os Formulários                          | Itens por página 10 🗸 🗐                                                                          | Página 1 de 1 🕨 Mostra  | ndo 1-3 de 3 💿 Tudo 🔿   | Meus Subordinados diretos         |           |
| Caixa de entrada                              |                                                                                                  |                         |                         |                                   |           |
|                                               | Criar Novo Formulário                                                                            | ções de envio em massa  | ✓ Ir                    |                                   |           |
| En Route                                      | Criar Novo Formulário                                                                            | oções de envio em massa | v Ir                    |                                   |           |
| En Route<br>Concluído<br>Status do Eormulário | Criar Novo Formulário Op                                                                         | oções de envio em massa | v Ir                    |                                   |           |
| En Route<br>Concluído<br>Status do Formulário | Criar Novo Formulario     Op     Pesquisa     Opcões de Exibição                                 | ções de envio em massa  | v Ir                    |                                   | 1         |
| En Route<br>Concluído<br>Status do Formulário | Criar Novo Formulario     Op     Pesquisa     Opções de Exibição     Toda da Exemplária          | oções de envio em massa |                         |                                   |           |
| En Route<br>Concluido<br>Status do Formulário | Criar Novo Formulário     Op     Pesquisa     Opções de Exibição     Título do Formulário     Co | oções de envio em massa | Ir Prazo para Conclusão | Data inicial do formulário 🗹 Data | a final o |

No formulário, após a reunião de calibração, revise as notas individuais dos FCs e DNA KOF através das bolinhas:

Lembre-se: a nota de classificação global do formulário não é editável nesta etapa, pois foi validada no fórum de calibração.

Antes de enviar o formulário para assinatura, cada líder deverá acessar e revisar as notas dos FCs e DNA KOF para que a nota final calculada esteja alinhada à nota de calibração.

| Fatores Críticos (70.0%)<br>Comentários Fatores Críticos - Histórico RVI 2021 |                                                                    |                                          |                                      |                        | Realize o ajuste<br>necessário através das<br>bolinhas.          |
|-------------------------------------------------------------------------------|--------------------------------------------------------------------|------------------------------------------|--------------------------------------|------------------------|------------------------------------------------------------------|
| Expandir Todos Contrair Todos                                                 | Rating por Paloma Cristina Vieira Jose                             | Qualificação                             |                                      | Necessidades d         | le Desenvolvimento Ação                                          |
| Avaliação de Desempenho                                                       | 4 - Desempenho extraordinário                                      | 4 - Desempenho extr                      | aordinário                           | -1.5-1.25-1.0 -        | 0.5 0 0.5 1.0 1.25 1.5                                           |
| > Estruturação dos KPIs                                                       | 2 - Desempenho com oportunidade de<br>gestão                       | 2 - Desempenho con<br>gestão             | m oportunidade de -1.5-1.25-1.0 -0.5 |                        | 0.5 0 0.5 1.0 1.25 1.5                                           |
| > Implantação Plataforma                                                      | 2 - Desempenho com oportunidade de<br>gestão                       | 2 - Desempenho con<br>gestão             | m oportunidade de                    |                        | 0.5 0 0.5 1.0 1.25 1.5 D 🖲                                       |
| > Avaliação                                                                   | 3 - Desempenho esperado                                            | 3 - Desempenho esp                       | erado                                | -1.5-1.25-1.0 -        | 0.5 0 0.5 1.0 1.25 1.5                                           |
| ADN KOF (30.0%)<br>Conversion AON Hotics INI 2011                             | Segue Mont                                                         | en en en en en en en en en en en en en e | Camile as for part to even           | Palva Sector Generalde | Realize o ajuste<br>necessário através o<br>bolinhas.            |
| > Exostroia Operana ()                                                        |                                                                    | rigimento de Espectatives                | ••••OO cumple                        | nento de Espectatives  | -1.5-1.25-1.0-0.5 0 0.5 1.01.251.5                               |
| <ol> <li>Focur Obsensarios no Consumitator e Clientes </li> </ol>             | •••00 co                                                           | mprimento de Expectativas                | eee00 cumpin                         | nento de Espectativas  | -1.5-1.25-1.0 -0.5 0 0.5 1.0 1.25 1.5                            |
| ). Mensilidade de Deress $\mathbb Q$                                          | ••000 %                                                            | onunidade de Gestilio                    | eeeOO cumpter                        | nento de Especiativas  | -1.5-1.25-1.0 -0.5 0 0.5 1.0 1.25 1.5                            |
| > Primeiro as Pessoas ©                                                       | ••••O Ex                                                           | celente na Gastão                        | Cumpin                               | nerto de Especiativas  | +1.5-1.25-1.0 -0.5 0 0.5 1.0 1.25 1.5                            |
| Comentations<br>Connections & Crite<br>B / L                                  | Resumo Gestão de Desempenho<br>Classificação de formulário global: |                                          |                                      |                        | _                                                                |
| Resumo Gestão de Desempenho                                                   | NOTA NÃO EDITÁVEL.                                                 |                                          |                                      |                        |                                                                  |
| Classificação de formulário global:                                           |                                                                    |                                          |                                      |                        | 1.0 - 3 - Desempenho esperado<br>Classificação catculada:<br>1.0 |

## Como realizar o Encerramento da Avaliação de Desempenho na Plataforma de Talento?

Ao finalizar os ajustes e registros necessários, envie o formulário à assinatura do(a) colaborador(a). Lembre-se de formalizar o feedback sobre a nota final com os seus comentários antes de enviar à assinatura.

| 2021 Gestao e caubração de desempenho - KOF para Micheu Perri                                                                                                    |                                                                                       |
|----------------------------------------------------------------------------------------------------|---------------------------------------------------------------------------------------|
| Processo                                                                                                    | Boater                                                                                |
| r                                                                                                    | ······i f········ Assesses ···········i                                               |
| 1 Definição de Fatorea O — 2 R12 Acompanhamento de O — 3 R12 Acompanhamento O — 3 R12 Acompanhamento O — 3 R12 Acompanham | Completo     Accinatura do Colaborador     O     B     Completo                       |
|                                                                                                    |                                                                                       |
| Enviar a assinatura                                                                                                    |                                                                                       |
| Você erviorá este formulário para cutra pessoa para realizar o estagio de assinuturas. Este formulário é enviado no formas somente leitura para a caixa de entrada do destinutário. Uma cipia do formulário também é enviada para a pasta Em andorrento.                                                                                                    | Enviar à assinatura                                                                   |
| Enviar formulaio para Michell Feri                                                                                                    |                                                                                       |
| Comentanos de nounceção por emais                                                                                                    |                                                                                       |
|                                                                                                    |                                                                                       |
|                                                                                                    |                                                                                       |
|                                                                                                    | Cencelar e voltar ao formulário Enviar e abrir próximo formulário Enviar e assinature |
|                                                                                                    |                                                                                       |

Caso a soma dos pesos dos FC's não esteja totalizando 100%, não será possível enviar o formulário à assinatura do colaborador, sendo necessário solicitar ao RH COM VOCÊ para que voltem o formulário à etapa de RV-3, para que o ajuste seja realizado e a etapa concluída.

Canais de acesso ao RH COM VOCÊ: rhcomvoce@kof.com.mx ou 0800 727 2782

Após o envio do formulário à assinatura, o(a) colaborador(a) deverá acessar a plataforma e assinar o formulário para que ele seja concluído.

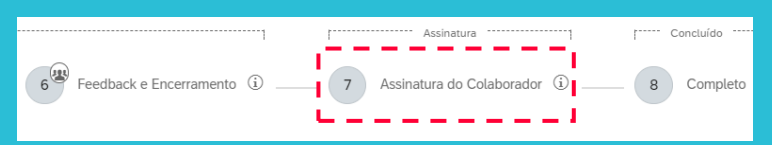

## ATENÇÃO: São dois cliques para concluir esta etapa!

| Assinatura                                 |                                                                                                    |               |                                         |
|--------------------------------------------|----------------------------------------------------------------------------------------------------|---------------|-----------------------------------------|
| Colaborador:                               | Vanessa Palea Senter Glannatat andra Alo assinov                                                                                                    | 1 Assir       | ar                                      |
|                                            | Comentários do Assunto                                                                                                    |               |                                         |
|                                            | $B \ I \ U \mid [5 \ E \ E \ ] + \Phi \ [ Invadue \ ] $                                                                                                    |               |                                         |
|                                            |                                                                                                    |               |                                         |
|                                            |                                                                                                    |               | Cancelar Salvar e Fechar Assinar        |
|                                            |                                                                                                    |               |                                         |
| Voltar para: Caixa de entrada              |                                                                                                    |               |                                         |
| 2021 Gestão e calibraçã                    | io de desempenho - KOF para Vanessa Paiva Santos Giammattei                                                                                                    |               |                                         |
| Processo                                   |                                                                                                    |               | Ocultar                                 |
| r                                          | vargely                                                                                                    | r Concluido]  |                                         |
| Definição de Fatores<br>Críticos e Valores | 0 — 29 RVI Acompanhamento de 0 — 39 RVI Acompanhamento 0 — 39 RVI Pré-Encemanento 0 — 59 Calibração 0 — 69 Fectoaci e Encemanento 0 — 20 Acompanhamento de Calabração | © — 🔽 Assinar |                                         |
|                                            |                                                                                                    |               |                                         |
| Assinar                                    |                                                                                                    |               |                                         |
| Este formulário será encaminhado           | para conclusão. Uma olgoia do formulário sará enviada para sua parta Concluídos.                                                                                      |               |                                         |
|                                            |                                                                                                    |               | Cancelar e voltar ao formulário Assinar |

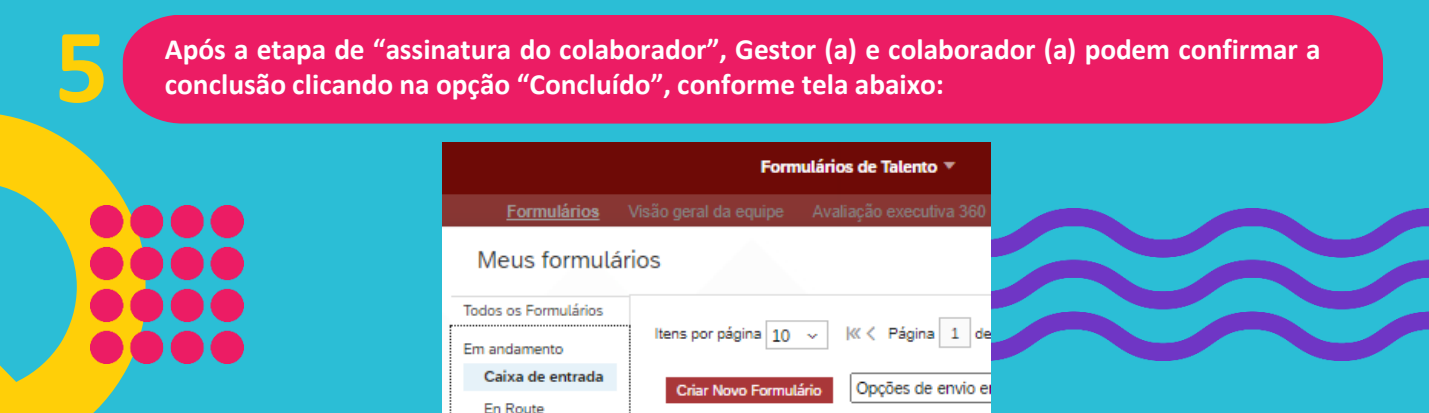

Qualquer informação adicional entre em contato com seu RH Local.

V Pesquisa

Concluído